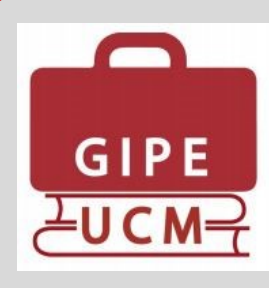

## **Boletín GIPE UCM**

La interconexión entre las prácticas curriculares y las extracurriculares

## Nº 1 - Mayo 2016

VISTA GESTOR DE PRÁCTICAS

Iniciamos este proyecto con el objetivo de informar periódicamente a los usuarios de la aplicación GIPE UCM (Gestión Integral de Prácticas Externas) de todas las nuevas funcionalidades y actualizaciones que se van implementando en la herramienta, lo que sin duda contribuirá a facilitar la gestión de las prácticas externas en nuestra universidad.

Recientemente se ha instalado en GIPE UCM una nueva funcionalidad, gracias a la cual **los estudiantes inscritos en una asignatura de prácticas curricular podrán ver las ofertas de prácticas extracurriculares ofertadas a sus estudios.** Para que los estudiantes puedan participar en ellas, es preciso que el centro acceda previamente a la configuración de la asignatura, y marque el check que

| Datos de identificación                                                                            |  |  |  |  |  |  |  |  |
|----------------------------------------------------------------------------------------------------|--|--|--|--|--|--|--|--|
| Título: Prácticas externas en intervención e investigación social                                  |  |  |  |  |  |  |  |  |
| Coloquial: Prácticas externas                                                                      |  |  |  |  |  |  |  |  |
| Persona que firma el anexo: Concepción Anguita                                                     |  |  |  |  |  |  |  |  |
|                                                                                                    |  |  |  |  |  |  |  |  |
| Cargo de la persona que firma el anexo: Vicedecana de Estudios de Máster y Prácticas Externas      |  |  |  |  |  |  |  |  |
| Titulación: 0819 - Grado en Sociología                                                             |  |  |  |  |  |  |  |  |
| Centro que imparte la asignatura: Facultad de Ciencias Políticas y Sociología                      |  |  |  |  |  |  |  |  |
| Tipo de práctica: de las prácticas curriculares                                                    |  |  |  |  |  |  |  |  |
| Fecha de resolución: 07/06/2011 BOE: 29/06/2011                                                    |  |  |  |  |  |  |  |  |
| □ Asignatura con varios responsables de prácticas en GIPE                                          |  |  |  |  |  |  |  |  |
|                                                                                                    |  |  |  |  |  |  |  |  |
| Horas de prácticas: 265 Créditos: 12.0 Carácter: O Obligatoria O Optativa                          |  |  |  |  |  |  |  |  |
| Número de plazas: 0 Matriculados: 0                                                                |  |  |  |  |  |  |  |  |
| ✓ No ofertar plazas                                                                                |  |  |  |  |  |  |  |  |
| Se permite a los estudiantes en prácticas curriculares solicitar también ofertas extracurriculares |  |  |  |  |  |  |  |  |
| Los estudiantes ponen los datos de la práctica                                                     |  |  |  |  |  |  |  |  |

Si la opción remarcada en rojo está seleccionada, ello implica que los estudiantes inscritos en la asignatura de prácticas pueden inscribirse también en las ofertas de prácticas extracurriculares dirigidas a su titulación. VISTA DEL ESTUDIANTE

| Sele<br>Las | eccione como <b>máximo 2</b> prácticas a las que desea preinscribirse y pinche el botón <b>Salvar modificaciones</b> |                                                                      |                       |                               |                                      |                         |                         |                      |                  |
|-------------|----------------------------------------------------------------------------------------------------|----------------------------------------------------------------------|-----------------------|-------------------------------|--------------------------------------|-------------------------|-------------------------|----------------------|------------------|
|             | Título                                                                                                    | Entidad (Departamento)                                               | Plazas                | Inicio                        | Fin                                  | Horario                 | H/D                     |                      | Ofertada         |
| 1           | Servicio de calidad,<br>Innovación y<br>Seguimiento de<br>Gestion                                                    | Ayuntamiento de Fuenlabrada<br>(Recursos Humanos)                    | 0                     | 05/08/2018                    | 5 25/11/2015                         | i                       | 20 HORAS<br>SEMANALES   | 801277 :<br>3        | 26/03/2014 <     |
| Las<br>resp | siguientes son <mark>pfertas de</mark><br>onsable de prácticas de t                                                  | e prácticas extracurriculares.<br>a titulacion da el visto bueno, la | i te inte<br>práctica | resan, puedes<br>pasará a ser | s solicitarlas. El<br>considerada co | n el caso<br>omo currio | de ser selecc<br>:ular. | ionado/a en a        | alguna de ellas, |
|             | Título                                                                                                    | Entidad (Departamento)                                               | Plazas                | Inicio I                      | =in Ho                               | rario                   | H/D                     | Beca                 | Ofertada         |
|             | AYUDANTE DEPARTAMEN<br>DE CUENTAS                                                                                    | TO AFTERSHARE, S.L.U.                                                | 2                     | 30/03/2016 (                  | )7/08/2016 Ma<br>Tar                 | ñana<br>de              | DE 5 A 8<br>HORAS       | SEGÚN Nº DE<br>HORAS | 02/02/2015 (     |

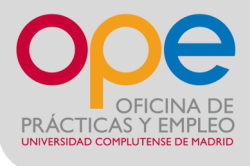

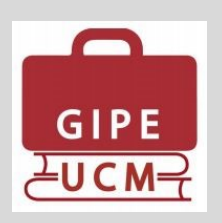

Una vez preinscrito el estudiante en la oferta de prácticas extracurricular, el responsable de prácticas de la asignatura (o gestor de prácticas) recibirá un aviso por correo electrónico en el que se le indica que debe entrar en GIPE para validar o no que esa práctica extracurricular pueda ser considerada como curricular.

| listado de ofertas de prácticas extracurriculares pendientes de su visto<br>como prácticas curriculares | bueno para ser aceptadas |
|----------------------------------------------------------------------------------------------------|--------------------------|
| lítulo práctica / Entidad                                                                               |                          |
| Adjunto a dirección hotel / HIPERION HOTEL GROUP SL                                                     | Datos de la práctica     |
| studios de mercado / ELIPSOS INTERNACIONAL, S.A.                                                        | Datos de la práctica     |
|                                                                                                    |                          |

VISTA GESTOR DE PRÁCTICAS

VISTA GESTOR DE PRÁCTICAS

## Pinchando en "Datos de la práctica" accedemos a sus datos detallados de la oferta:

|                                                                                                    | VISIT GESTOR DE LINREITER IS                                                  |
|----------------------------------------------------------------------------------------------------|-------------------------------------------------------------------------------|
| Página principal Datos de la oferta de prácticas                                                                                                    |                                                                               |
| A continuación se muestran los datos de la oferta de prácticas extracurricular solicitada por <b>alguno de su</b><br>oferta es o no aceptable como práctica curricular. | is estudiantes. Por favor indique en la parte inferior de esta pantalla si la |
| Tenga en cuenta que es posible combinar períodos de prácticas, de forma que el estudiante realice<br>y el tiempo restante se considerará como práctica extracurricular. | primero la práctica curricular por el tiempo fijado en el plan de estudios    |
| Título: Adjunto a dirección hotel                                                                                                    |                                                                               |
| Curso: 2015/2016                                                                                                    |                                                                               |
| Fecha inicio: 01/06/2016                                                                                                    |                                                                               |
| Fecha fin: 31/08/2016                                                                                                    |                                                                               |
| Horario:                                                                                                    |                                                                               |
| Horas al día: 8                                                                                                    |                                                                               |
| Días a la semana: 5                                                                                                    |                                                                               |
| Plazas: 12                                                                                                    |                                                                               |
| Postulados: 9                                                                                                    |                                                                               |
| Acentados: D                                                                                                    |                                                                               |

Al final de la siguiente pantalla aparecen botones que el responsable de las prácticas tendría que pulsar para validar o no una práctica extracurricular como curricular.

| VISTA                                                                                                    | GESTOR DE PRACTICAS                     |  |  |  |  |  |  |  |  |  |
|----------------------------------------------------------------------------------------------------|-----------------------------------------|--|--|--|--|--|--|--|--|--|
| Entidad: HIPERION HOTEL GROUP SL                                                                            |                                         |  |  |  |  |  |  |  |  |  |
| Localización del centro de prácticas: Ibiza/Mallorca                                                        |                                         |  |  |  |  |  |  |  |  |  |
| ⊂Actividades a desarrollar                                                                                  |                                         |  |  |  |  |  |  |  |  |  |
| Apoyar a dirección en la operación general del hotel en sus diferentes áreas, administrativas y operativas. |                                         |  |  |  |  |  |  |  |  |  |
| Otros requisitos imprescindibles                                                                            |                                         |  |  |  |  |  |  |  |  |  |
| Otros requisitos recomendables                                                                              |                                         |  |  |  |  |  |  |  |  |  |
| Otra información relevante                                                                                  | ⊖ Otra información relevante            |  |  |  |  |  |  |  |  |  |
|                                                                                                    |                                         |  |  |  |  |  |  |  |  |  |
|                                                                                                    |                                         |  |  |  |  |  |  |  |  |  |
| Se acepta como práctica curricular                                                                          | O NO se acepta como práctica curricular |  |  |  |  |  |  |  |  |  |

En caso de indicar "**No se acepta como práctica curricular**" aparece este campo para especificar el motivo, y continuar. VISTA GESTOR DE PRÁCTICAS

Por favor especifique el motivo por el que la práctica no es válida como práctica curricular:

GIPE UCM

En caso de indicar **"Se acepta como práctica curricular"**, llegará la información a la OPE para poder continuar con la gestión:

|                                   |                                                 |                             |                    |                         | VISTA GESTOR DE PR                                                                     | RÁCTICAS OPE                            |  |  |  |
|-----------------------------------|-------------------------------------------------|-----------------------------|--------------------|-------------------------|----------------------------------------------------------------------------------------|-----------------------------------------|--|--|--|
| Buscar                            | laura blanco                                    |                             | en: To             | odos                    | ▼ Curso: 2014/2015 ▼ Mostrar: De 100 en 100 *                                          | T                                       |  |  |  |
| Asignatura                        | : ###### Práctic                                | as extracurriculares 🔻      | Estado: C          | ualquiera               | ▼ Ordenar por: Apellidos ▼                                                             | A T                                     |  |  |  |
| <u>ه</u>                          | ) 🐝 💌 🖃 (                                       | ? 🗄 🕑 🗛                     |                    |                         |                                                                                        |                                         |  |  |  |
|                                   | Primer apellido                                 | Segundo apellido            | Nombre             | Id GEA                  | ld Práctica/Entidad                                                                    | Estado                                  |  |  |  |
|                                   | 🛿 Aguado                                        | Blanco                      | Laura              | ######                  | 969 AYUDANTE DEPARTAMENTO DE CUENTAS/AFTERSHARE, S.                                    | L.U. Preinscrito •                      |  |  |  |
|                                   | VISTA GESTOR DE PRÁCTICAS                       |                             |                    |                         |                                                                                        |                                         |  |  |  |
|                                   |                                                 |                             |                    |                         | VISTA GESTOR                                                                           | R DE PRÁCTICAS                          |  |  |  |
| Listad                            | lo de estuc                                     | diantes que                 | han sic            | lo selecc               | VISTA GESTOR                                                                           | R DE PRÁCTICAS                          |  |  |  |
| Listac<br>que le                  | lo de estuc<br>es asigne e                      | diantes que<br>I tutor acad | han sic<br>émico y | lo seleco<br>/ la fech  | VISTA GESTOR<br>ionados en una práctica extracurr<br>a de fin de prácticas curricular  | R DE PRÁCTICAS<br>ricular pendientes de |  |  |  |
| Listad<br>que le<br><b>Estudi</b> | lo de estuc<br>es asigne e<br><mark>ante</mark> | diantes que<br>I tutor acad | han sic<br>émico y | lo selecc<br>/ la fech/ | VISTA GESTOR<br>cionados en una práctica extracurr<br>a de fin de prácticas curricular | R DE PRÁCTICAS<br>ricular pendientes de |  |  |  |

En el supuesto de que la entidad seleccionara al estudiante en esta situación, el sistema enviaría un nuevo correo electrónico al gestor de prácticas para que incluya los datos del tutor y el número de horas correspondiente a la \_\_\_\_\_

VISTA GESTOR DE PRÁCTICAS

| a principal, Datos de la oferta de prácticas                                                                                                    |  |
|----------------------------------------------------------------------------------------------------|--|
| ra terminar con el proceso de selección de la estudiante ANDREA MORENO BERMEJO es necesario que indique la fecha de finalización de la parte curricular<br>la práctica y el tutor académico que va a tener mientras que realiza la práctica. |  |
| as a la semana: 5 🔻 Horas al día: 5 Total de horas de prácticas:                                                                                                    |  |
| cha fin de la parte curricular:                                                                                                    |  |
| Datos del tutor académico                                                                                                    |  |
| utor académico:                                                                                                    |  |
|                                                                                                    |  |

Una vez pulsemos en el campo "Continuar", se podrán ver los datos de la oferta de prácticas extracurricular donde ha sido seleccionado el estudiante.

En la pestaña de Solicitudes de Prácticas, el responsable de prácticas de la asignatura verá que la estudiante seleccionada aparece con una L en

|             |                                         |        |          |                                |                   | 13              |        | JESTON DE TI         |                    |
|-------------|-----------------------------------------|--------|----------|--------------------------------|-------------------|-----------------|--------|----------------------|--------------------|
| Inicio      | Formularios Asignaturas Preinscritos    | Entida | des 🔪 Of | ertas Solicit                  | udes de prác      | ticas 🛛 Mis ali | umnos  | Salir                |                    |
| Buscar      | laura blanco                            | en: To | dos      | Curso:                         | 2014/2015 🔻       | Mostrar:        | De 1   | 100 en 100 🔻         |                    |
| Asignatura: | 801277 Prácticas externas (Sociología)  | •      | Estado:  | Cualquiera                     | ٣                 | Ordenar por:    | Apelli | idos 🔻 A 🔻           |                    |
| 1           | x >* 🗈 🖁 🛅 🔂 🗛                          |        |          |                                |                   |                 |        |                      |                    |
|             | Primer apellido Segundo apellido Nombre | Id GEA | ld P     | ráctica/Entidad                |                   |                 |        | Estado               | Tutor/Razón        |
|             | Agu Apellido1 Apellido2 Nombre          | 801277 | 407 S    | el Nombre Apellido             | L ción y Seg      | uimiento de     |        | Seleccionado en otra | práctica 🔻         |
|             |                                         |        | G<br>H   | iestion/Ayuntamie<br>Iumanos ) | nto de Fuenlabrac | la(Recursos     |        |                      |                    |
| . 9         | Apellido1 Apellido2 Nombre              | 801277 | 969 A    | YUDANTE DEPART                 | AMENTO DE CUENT   | AS/AFTERSHARE,  |        | Validar 🔻            | lfinkel@cps.ucm.es |
|             |                                         |        | 5        | . L. O.                        |                   |                 |        |                      | aaa@ucm.es         |
|             |                                         |        |          |                                |                   |                 |        |                      |                    |

Este icono indica que la estudiante está haciendo la práctica extracurricular a la que el responsable de prácticas le ha dado el visto bueno para que sea curricular.

Aparece también una marca amarilla, junto al nombre de práctica y la entidad, que permite modificar algunas condiciones de la práctica (fechas, nombres de los tutores, horario, etc.), así como visualizar el historial de las modificaciones realizadas.

н.

Al entrar en la práctica del estudiante desde el centro aparecerán dos períodos marcados con una letra C (período curricular) y E: (período extracurricular): C indica el período curricular y E el período extracurricular

| Fítulo de la práctica / Entidad                         |                           | Estado    |
|---------------------------------------------------------|---------------------------|-----------|
| AYUDANTE DEPARTAMENTO DE CUE                            | NTAS / AFTERSHARE, S.L.U. | Validar 🔻 |
| 🚞 C: 31/03/2016 - 30/06/2016                            |                           |           |
| E: 30/06/2016 - 08/08/2016                              |                           |           |
| ■ C: 31/03/2016 - 30/06/2016 E: 30/06/2016 - 08/08/2016 |                           | Validat   |

Los responsables de prácticas de la OPE al entrar en la ficha del estudiante verán los dos períodos de prácticas y se encargarán de generar los dos anexos: uno curricular con el primer período y otro extracurricular para el segundo período, pinchando en los iconos que se marcan en rojo en la siguiente pantalla.

Por ello, es muy importante que desde el centro se indique a los estudiantes que se acogen a esta opción que deben pasar por las oficinas de la OPE para recoger sus dos anexos.

VISTA GESTOR DE PRÁCTICAS (OPE)

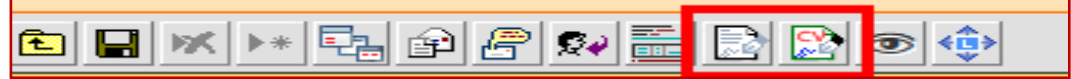

Una vez la práctica ha quedado dividida en dos períodos, el sistema automáticamente modifica los cuestionarios de evaluación incluyendo en el período curricular el seguimiento habitual del centro.

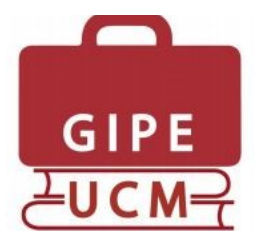

## Boletín GIPE UCM nº 1 (mayo 2016)

Edificio de Estudiantes Universidad Complutense de Madrid Avda. Complutense s/n. 28040 Madrid. Teléfono: 91 - 394 12 69 <u>soportegipeucm@ucm.es</u>

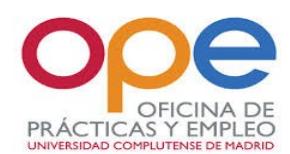